# Activate Protected App

- Instructions
  - O 1. Obtaining App Information
  - O 2. Request App License
  - 3. Applying the App License
  - 4. Publishing the App
- Video Tutorials

Instructions

## 1. Obtaining App Information

- Import the Protected App that you have into your copy of Joget Workflow.
- Upon successful App import, you will see the following screen.

| App                   | App License    | Invalid License                 |
|-----------------------|----------------|---------------------------------|
| Protected App         | App ID         | hr_expense                      |
| Expiry: 2016/07/31    | Licensed To    | Company A                       |
| Version 1             | System Key     | 16e126fd0b5e3979c91e519c1a#8d8d |
| Not Published         | Admin Username | •                               |
| France R 11           | Admin Password |                                 |
| Forms & UI            | App License    |                                 |
| 2 Processes           |                |                                 |
| 3 Properties & Export |                |                                 |
| CD                    |                |                                 |
| G All Apps            |                |                                 |
|                       |                |                                 |
|                       | Submit         |                                 |
|                       |                |                                 |

• Take note of the attributes on screen - App ID, Licensed To, and System Key.

#### 2. Request App License

- On your web browser, navigate to our License Activation site here.
- Click on Request for App License link from the menu to access the license request form. Refer to the following screenshot.

| Joget Workflow Enterpr            | rise License App 🛛 🏶 Home      |                       |
|-----------------------------------|--------------------------------|-----------------------|
| Home<br>Welcome                   | Request for App License        |                       |
| Request for License               | App License Information        |                       |
| Request for Enterprise<br>License | App ID *                       | hr_expense            |
| Request for App License           | License Holder / Licensed To * | Company A             |
| Request for App<br>Protection     | Desired Expiry Date            | 26-08-2016            |
| Request for App Protection        | System Key                     | 16e126fd0b5e3979c91e5 |
|                                   | Licensee Details               |                       |
|                                   | Full Name *                    |                       |

- Fill up the form. Paste in the information gathered previously into the form.
- When you are done, click on the submit button to submit your request.
- After you have submitted your "Request for App License" form, if approved (usually not more than a 24 hours), you will receive an email with the "App License" key.

## 3. Applying the App License

• Once you have received your App License key, go back to your copy of Joget Worfklow.

Key in your administrative credential and the App License key obtained into the form.

|               | Invalid License                                                                  |  |
|---------------|----------------------------------------------------------------------------------|--|
| App ID        | hr_expense                                                                       |  |
| icensed To    | Company A                                                                        |  |
| System Key    | 16e126fd0b5e3979c91e519c1a#8d8d                                                  |  |
| dmin Username | admin *                                                                          |  |
| dmin Password | •••••                                                                            |  |
| vpp License   | CggLRCAgu9dEudo38sQbBYMHU/MnyrE1dUT+BtOc<br>wZvr7+SPxKVPIPFiT4jIRyi6o5CJB8PtcTw= |  |
|               |                                                                                  |  |
|               |                                                                                  |  |
|               |                                                                                  |  |

- Click on the submit button to submit the form.
- Depending on your App License type, you may gain access to the builders to modify the App's design.
- This screenshot depicts a **Protected App** where you will have access to its design.

| C Design App:            | Create New Form                                |                     | Create New Datalist                | Create New Userview   |
|--------------------------|------------------------------------------------|---------------------|------------------------------------|-----------------------|
| HR Expenses Claim<br>App | Forms                                          |                     | Lists                              | Userview              |
| Version 1                | Q                                              |                     | 2                                  | Q                     |
| Not Published            | HR Expense Approval Entry                      | hr_expense_approval | Expense Claim List                 | HR Expenses Claim App |
|                          | <ul> <li>HR Expelinge Approval Form</li> </ul> | hr_expense_claim    | HR Expenses Claim Approved List    |                       |
| Protected App            | HR Expense Claim Entry                         | hr_expense_entry    | HR Expenses Claim Closed List      |                       |
| Expiry: 2010/08/20       | HR Expense Claim Form                          | hr_expense_claim    | HR Expenses Claim Draft List       |                       |
| 1 Forms & UI             | HR Expense Claim Resubmission                  | hr_expense_claim    | HR Expenses Claim Finance List     |                       |
|                          | HR Expense Finance Form                        | hr_expense_claim    | HR Expenses Claim Rejected List    |                       |
| 2 Processes              | HR Expense New Claim Form                      | hr_expense_claim    | 🛗 HR Expenses Claim Resubmit List  |                       |
| 3 Properties & Export    | HR Expenses Approval Detail                    | hr_expense_claim    | 🛗 HR Expenses Claim Submitted List |                       |
| G All Apps               |                                                |                     |                                    |                       |

• This screenshot depicts a **Protected Readonly App** where the design is locked.

| HR Expenses Claim   | App License    |                                               |
|---------------------|----------------|-----------------------------------------------|
| Арр                 |                | Protected App - Design Restricted to Licensor |
| Protected App       | App ID         | hr_expense                                    |
| Licensor: Joget Inc | Licensor       | Joget Inc                                     |
| Expiry: 2010/06/20  | Licensed To    | Company A                                     |
| Version 1           | System Key     | 16e126fd0b5e3979c91e519c1af8d8d               |
| NotPublished        | Admin Username | •                                             |
| 1 Forms & UI        | Admin Password | •                                             |
| 2 Processes         | App License    |                                               |
| Properties & Export |                |                                               |
| G All Apps          |                |                                               |
|                     |                |                                               |
|                     | Submit         |                                               |

# 4. Publishing the App

- Once you have activated the App with its App License, you can now start to use the App.
- Click on Version or Not Published links, this will bring up the Manage App Version page.

| dbb.                                                                                                    | Managa Ann V                                       |                                                                                                    |                                                                                                    |                                                                                                    |
|----------------------------------------------------------------------------------------------------|----------------------------------------------------|----------------------------------------------------------------------------------------------------|----------------------------------------------------------------------------------------------------|----------------------------------------------------------------------------------------------------|
| Protected App                                                                                                    | manage App versi                                   | 011                                                                                                    |                                                                                                    |                                                                                                    |
| xpiry: 2016/08/26                                                                                                    | Version                                            | Published                                                                                                    | Notes D                                                                                                    |                                                                                                    |
| Version 1                                                                                                    | • • 1                                              |                                                                                                    | Initial version of the HR Ex 2.                                                                                                    |                                                                                                    |
| Not Published                                                                                                    |                                                    |                                                                                                    |                                                                                                    |                                                                                                    |
| Forms & UI                                                                                                    |                                                    |                                                                                                    |                                                                                                    |                                                                                                    |
| Processes                                                                                                    |                                                    |                                                                                                    |                                                                                                    |                                                                                                    |
| Properties & Export                                                                                                    |                                                    |                                                                                                    |                                                                                                    |                                                                                                    |
| All Anna                                                                                                    |                                                    |                                                                                                    |                                                                                                    |                                                                                                    |
| All Apps                                                                                                    |                                                    |                                                                                                    |                                                                                                    |                                                                                                    |
|                                                                                                    |                                                    |                                                                                                    |                                                                                                    |                                                                                                    |
|                                                                                                    | 10 V 🛛 A Pag                                       | ge 1 of 1 🕨 🏂                                                                                                    | Displaying 1 to 1 of 1 items                                                                                                    |                                                                                                    |
| 1                                                                                                    | New Version Public                                 | sh Unpublish View De                                                                                                    | lete                                                                                                    |                                                                                                    |
|                                                                                                    |                                                    |                                                                                                    |                                                                                                    |                                                                                                    |
| App will now be made a                                                                                                    | ivailable from the <b>Ap</b>                       | op Center and is accessible by                                                                                                    | y the end users of the system.                                                                                                    |                                                                                                    |
|                                                                                                    |                                                    | E                                                                                                    |                                                                                                    |                                                                                                    |
|                                                                                                    | ontor                                              |                                                                                                    |                                                                                                    |                                                                                                    |
| - App C                                                                                                    | enter                                              |                                                                                                    |                                                                                                    |                                                                                                    |
|                                                                                                    |                                                    |                                                                                                    |                                                                                                    |                                                                                                    |
|                                                                                                    |                                                    |                                                                                                    |                                                                                                    |                                                                                                    |
|                                                                                                    | fon                                                | utingen fan Anken Pertal<br>an te begrenn fal fan inn<br>fer út nær sints                                                                                                    | C Design App                                                                                                    | Internal Service Request App                                                                                                    |
| CRM: Sales Force Automat                                                                                                    | 1.000073 - 1.00                                    | welcome to the Employee :                                                                                                    | Kenne     Waters & Spageplan     Waters & Spageplan     San all tames because all concerns and expension                                                                                                    | Normal         Normal before to highly participants           Veloces         This is a lower to highly participant to each sort and the highly participant to each sort and the hi                                                                    |
| CRM: Sales Force Automat<br>And Automatics<br>Automatics<br>Automatics                                   | Notes si Aprespanto, deve salas<br>Laterative Appy | a mark                                                                                                    |                                                                                                    | See Security Laurieum                                                                                                    |
| CRM: Soles Force Automative<br>Control of the sole of the sole of th                                                                                                    |                                                    | An standing<br>The Streams<br>De Thomas<br>De Thomas<br>De Thom | Recently on the second second | Annulus II                                                                                                    |
| CRW: Sales Force Automation<br>Warms near<br>The Sales<br>The Sales<br>The |                                                    | te norm<br>Normalia<br>20 tonia<br>and 20 tonia<br>and 20 tonia<br>Pagenetical Endinesis with Soff service.                                                                                                    |                                                                                                    | Accel 19 Accel 19 Acc |
| CMM: Safes Force Automation<br>Control of the safe of the safe of th                                                                                                    |                                                    | Norme<br>Territoria<br>Territoria<br>Territoria<br>Pagnales: End i Mon.                                                                                                    |                                                                                                    | A cauda or service of the service of the service of |
| CTU Setting of the setting of the se                                                                                                    | Force E                                            | The second second secon                                                                                                    | HR Expenses                                                                                                    | A constraint of the second second sec |
| CRM: Sales<br>Automat                                                                                                    | Force E                                            | Interpretendent of the second second                                                                                                    | HR Expenses<br>Claim App                                                                                                    | Internal Service<br>Request App                                                                                                    |

Video Tutorials